二種操作方式如下:

方式一:

## 一、於左方「表單作業」→「公文展期申請」→輸入欲申請展期之公文文號後→按 「查詢」

|                                       | 业系统                         |         | ॐ 😻 🧼 🗼<br>战的設定 下載區 回首頁  登出 |
|---------------------------------------|-----------------------------|---------|-----------------------------|
| ┅○○○○○○○○○○○○○○○○○○○○○○○○○○○○○○○○○○○○ | 月申請                         |         | 為配合政府公文                     |
| 文書組-陳姿穎 🛛 🕨                           | 🔨 査調 🚽 申請 📙 修改 📙 預覽列印 📙 清畫面 |         |                             |
| 🖃 🔓 文書組-陳姿類                           | 公文文號(*)                     | 表單編號    |                             |
| □ □ 待辦區作業                             | /1                          |         |                             |
| □□ 總収又作業                              | 公义义统                        |         |                             |
| □□ 承報作業                               | 展期大數                        | 展期後限辦日期 |                             |
| 由□□ 查詢作業                              | 申請原因                        |         |                             |
| 🕀 🧀 發文作業                              |                             | •       |                             |
| 由 □■ 稽催作業                             | 收創日期                        | 限辦日期    |                             |
| □□ 表單作業                               | 來文者                         | 文別(*)   | ~                           |
|                                       | * =                         | ,       | ^                           |
| 文件移交申請                                |                             |         | <b>~</b>                    |
|                                       | 承辦單位                        | 承辦人員    |                             |
|                                       | 列管類別                        | 列管項目    | ]                           |
| □□ 檔管作業                               | 速別                          | 密等      |                             |
| ➡➡ 糸硫磁霞作兼                             | 累計展期次數                      | 累計展期天數  | * * * * *                   |
|                                       | 查詢   申請   修改   預覽列印   清畫面   |         |                             |

## 二、輸入「展期天數」及「申請原因」後→按「申請」。 ※展期天數限制不可超過30天,申請次數上限3次,建議每次可展期10天。

| 🔨 査詢   申請   修改   預覧列印   清畫面           |                     |              |
|---------------------------------------|---------------------|--------------|
| 公文文號(*)1060005210                     | 表單編號                |              |
| 公文文號 1060005210                       |                     |              |
| 展期天數 10                               | 展期後限辦日期             |              |
| 申請原因因需較長時間辦理資料彙整,故申請展延                |                     |              |
| 收創日期106/05/03                         | 限辦日期 106/05/11 11:1 |              |
| 來文者                                   | 文別(*) 5 簽           | $\checkmark$ |
| 主                                     |                     | $\bigcirc$   |
| · · · · · · · · · · · · · · · · · · · | <b>圣</b> 翰(昌·陆次第    | ~            |
|                                       |                     |              |
| 列官規別一般公义                              | 列首項日                |              |
|                                       |                     |              |
| 速別 普通件                                | 密等                  |              |
| 速別<br>普通件<br>累計展期次数 0                 | 密等<br>              |              |

三、經單位主管(二級主管)同意申請後,即自動展延至申請天數。

※如有需要,請自行向主管告知同意申請:於主管的首頁→主管訊息處→點「待 批核表單位」之明細進入,選取公文再按下同意申請即可。

|   |                   |                  |        |            |                                 |          |              | _  |               |            |      |      |      |
|---|-------------------|------------------|--------|------------|---------------------------------|----------|--------------|----|---------------|------------|------|------|------|
|   | → 主管訊息            |                  |        |            |                                 | 隱藏查詢條件   | -   查詢       | 同意 | 不同意           | 清畫面        |      |      |      |
|   | ・待辦件數             | 2 f <sup>2</sup> | ・明細    | <b>- -</b> |                                 |          | 申請單位         |    |               | ~          |      |      |      |
|   | ・待批核表單件數          | 0 K              | 明細     | ÷          | ▋ 待辦區作業                         |          | 中調人員         | ~  |               |            |      |      |      |
| _ | ・單位待承辦件數          | 10 化             | キ 明細   | -<br>-     | 承辦作業                            |          | 公文文號<br>表單種類 |    | ~<br><b>~</b> |            |      |      |      |
|   | ・單位已逾期件數          | 6 ( <sup>4</sup> | + 明細   | ÷          | ▲ 查詢作業<br>▲ 実開作業                |          | 表單編號         |    | ~             |            |      |      |      |
|   | ·單位已逾期未歸檔件數······ | 1 化              | ト 明細   |            |                                 |          | 自請日期         |    |               |            |      |      |      |
|   | ·單位調案已逾期未還件數      | 0 (ř             | ▶ 明細   |            | 💷 <mark>表単核批</mark><br>🗀 公文展期申請 | 選 □ 全不選  | □反向核取        |    |               |            |      |      |      |
|   | ・單位待會辦件數          | 0 4              | = 明細   |            | 🫅 調変用語                          | 選取 申請    | 日期 表單        | 種類 | 表單編號          | 公文文號       | 申讀單位 | 申請人員 | 主旨   |
|   | · 2 天內即將逾期件數…     | 0 K              | 19月2日日 |            |                                 | ☑ 106/07 | //06   展期    | 申請 | 1060000150    | 1060008069 | 文書組  | 陳姿穎  | 敬陳1( |
|   |                   |                  |        |            | 칠 表單查詢作業                        |          |              |    |               |            |      |      |      |
|   |                   |                  |        |            | ~                               |          |              |    |               |            |      |      |      |

方式二:

一、於「綜合查詢」下查詢到該份公文後,點選公文反黃底→按上方「展期申請」

| http://edoc.takming.edu.tw/soc               | d20/OdMainFrame.aspx - Inte                             | ernet Explorer                         |                                    |                                                     |                       |                     |              |
|----------------------------------------------|---------------------------------------------------------|----------------------------------------|------------------------------------|-----------------------------------------------------|-----------------------|---------------------|--------------|
|                                              | 里系統                                                     |                                        |                                    | <u>創簽/創稿</u> 話                                      | (合查詢)           電子公布欄 | <ul> <li></li></ul> | ▲ ▲          |
| ➡首頁>查詢作業>綜合查詢                                | 甸                                                       |                                        |                                    |                                                     |                       | 為配合政府公文電            | 4            |
| 文書組-陳姿穎 ▶                                    | 🔨 隱藏查詢條件                                                | 查詢   預覽列印   展開                         | 期申請 延後歸檔申                          | ∃請 │ 調案申請 │ 清畫                                      | 面                     |                     |              |
| □-6 文書組-陳姿額                                  | 資料範圍                                                    | ●現行公文 ☑包含已結案公式                         | 文 🗅 歷史公文 〇巳銷鹭                      | Į                                                   |                       |                     |              |
| □□ 待辦區作業                                     | 文件類別                                                    | ●全部 ○總收文(含函覆發文)                        | ) ♀創簽/創稿(含總發文                      |                                                     |                       |                     |              |
| □□□ 總収乂作業                                    | 簽核類別                                                    | ●全部 ○紙本 ○線上簽核                          |                                    |                                                     |                       |                     |              |
| ● ■ 显記来   P 来                                | 辦理狀態                                                    | ●承辦 ○承辦(含會辦) ○會辨                       | 辦 ○待辦 ○已結案 ○                       | 已逾期 ○併文 ○未歸檔 ○E                                     | 已歸檔 ○已銷案/退文/移         | 文                   |              |
| 白 🗅 查詢作業                                     | 公文文號                                                    | ~                                      |                                    | 發文字號%%                                              | 2                     | (限查已結案發文)           |              |
|                                              | 收創日期                                                    | 106/05/03                              |                                    | 發文日期                                                | J                     |                     |              |
| □□ 分親號堂詞                                     | 來文日期                                                    | ~                                      |                                    | 受文者%%                                               | 2                     | (限查已結案發文)           |              |
| ● □ 稽催作業                                     | 來文字號%%                                                  |                                        |                                    | 列管類別                                                |                       |                     |              |
| ● □ 表單作業                                     | 來文者%%                                                   |                                        |                                    | 列管項目                                                |                       |                     |              |
| <ul> <li>日本 福官作業</li> <li>日本 福官作業</li> </ul> | 主旨%%                                                    |                                        |                                    | 分類號                                                 | -                     |                     |              |
|                                              | 承/會辦單位                                                  | 2310 文書組<br>位                          | ✓ □已停用                             | 月單 承/會辦人員                                           | judy1130 陳姿類          | ~                   |              |
|                                              | 預警天數                                                    | 天內即將逾期公文                               |                                    | □含雛職人員                                              |                       |                     |              |
|                                              | 限辦日期                                                    | <b>—</b>                               |                                    | 速別                                                  |                       |                     |              |
|                                              | 文別                                                      |                                        | ~                                  | 密等                                                  |                       |                     |              |
|                                              | 決行單位                                                    |                                        | ~                                  | 決行                                                  |                       |                     |              |
|                                              |                                                         |                                        |                                    |                                                     |                       | 總筆書                 | 女:1筆         |
|                                              | 公文文號         文           1         1060005210         創 | <b>法 速 密 類 公文狀態 收</b> 1<br>普 普 線 附 106 | 創日期 限辦日期<br>5/05/03 106/05/11 11:1 | 文別         主旨           7         簽         敬陳106年4 | 4月份各單位公文數量月幸          | 承辦單位<br>服表、收發文統計文書組 | 承辦/ ~<br>陳姿剝 |
| 公文資訊 登文資                                     | 乱 食掰流程                                                  | <u> </u>                               | 基 福官貧訊                             |                                                     |                       |                     |              |
| Done                                         |                                                         |                                        |                                    |                                                     |                       | 8                   | 115% -       |

二、輸入「展期天數」及「申請原因」後→按「申請」。
 ※展期天數限制不可超過30天,申請次數上限3次,建議每次可展期10天。

| 💊 查詢 🛛 申請 🔪 修改 📔 預覽列印 📔 清畫面           |                                                  |
|---------------------------------------|--------------------------------------------------|
| 公文文號(*) 1060005098                    | 表單編號                                             |
|                                       |                                                  |
| 公文文號 1060005098                       |                                                  |
| 展期天數 10                               | 展期後限辦日期106/05/23                                 |
| 田蚕味明滋田姿料為數,扮越田屋期由港                    |                                                  |
| 申請原因口品可能加強員科樂盤,取加強反動中間                |                                                  |
|                                       |                                                  |
| 收創日期 106/05/01                        | 限辦日期 106/05/09 16:4                              |
|                                       | 文別(*)5 (茶) / / / / / / / / / / / / / / / / / / / |
|                                       |                                                  |
| 主旨                                    |                                                  |
|                                       |                                                  |
| 承辦單位 文書組                              | 承辦人員泡桂榛                                          |
| 列管類別一般公文                              | 列管項目                                             |
| · · · · · · · · · · · · · · · · · · · |                                                  |
|                                       | 3D TP                                            |
| 丞加自進IT<br>里社屋期が敷り                     |                                                  |
| 素力/1 目2001下<br>累計展期次數0                | 累計展期天數0                                          |

- 三、經單位主管(二級主管)同意申請後,即自動展延至申請天數。
  - ※如有需要,請自行向主管告知同意申請:於主管的首頁→主管訊息處→點 「待批核表單位」之明細進入, 選取公文再按下同音申請即可。

|   | 小加放大千位」~                                                                                                    |     |       | 这个人人们      | 又一门心                   | 一月           | 1 1                |                    |               |          |              |
|---|----------------------------------------------------------------------------------------------------|-----|-------|------------|------------------------|--------------|--------------------|--------------------|---------------|----------|--------------|
|   | → 主管訊息                                                                                                    |     |       |            | 隠藏查詢條件                 | 查詢   同意      | こ 不同意              | 清畫面                |               |          |              |
|   | <ul> <li>・待辦件數</li></ul>                                                                                                    | 1   | 件明細   | p          | 申請單                    |              |                    | ~                  |               |          |              |
| Г | <ul> <li>・待批核表單件數</li></ul>                                                                                                    | 1   | 件明細   | 🕀 🗀 待辦區作業  | 申請人                    | .員 <u>~</u>  |                    |                    |               |          |              |
| ۲ | <ul> <li>         ・         :         ①         /         /         ·         :         :         ①         /         /         :         ·         :         :         ①         /         :         ·         :         :         ①         /         :         ·         :         :         ·         :         :         ·         :         :         ·         :         :         ·         :         :         :         ·         :         :         :         ·         :</li></ul> | - 1 | 件 明細  | ▋ 🕒 🖬 承辦作業 | 公文文                    |              | ~                  |                    |               |          |              |
|   |                                                                                                    |     |       | 🕣 🛄 查詢作業   | 表單加                    | E类f          | <u> </u>           |                    |               |          |              |
|   | ・単位に週期計数                                                                                                    |     | 14 月前 | 表單作業       | 表 単 編                  | - 65元        |                    |                    |               |          |              |
|   | ・單位已逾期未歸檔件數                                                                                                    | 0   | 件明細   |            |                        |              |                    |                    |               |          |              |
|   | ・單位調案已逾期未還件數                                                                                                    | 0   | 件 明細  | 🚺 公文展期申請   | 選□全不選□反向               | 1核取          |                    |                    |               |          |              |
|   | ・ 單位待會辦件數                                                                                                    | · 1 | 件明細   |            | 選取 申請日期<br>☑ 106/07/06 | 表單種類<br>展期申請 | 表單編號<br>1060000150 | 公文文號<br>1060008069 | ■ 申請單位<br>文書組 | 申請人員 陳姿穎 | 主旨<br>  敬陳1( |
|   | • 2 子齿即将渝期件數…                                                                                                    | 0   | 件明細   |            |                        |              |                    |                    |               |          |              |
|   | 2 XF 366019.2237011 5X                                                                                                    |     |       | □□□ 表單查詢作業 |                        |              |                    |                    |               |          |              |
|   |                                                                                                    |     |       |            |                        |              |                    |                    |               |          |              |